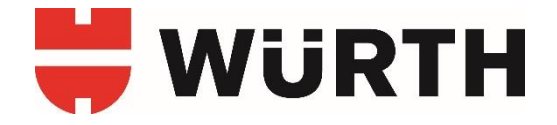

# GUIDETIL WÜRTH ONLINE SHOP

# TÆT PÅ DIG - UANSET HVOR DU ER

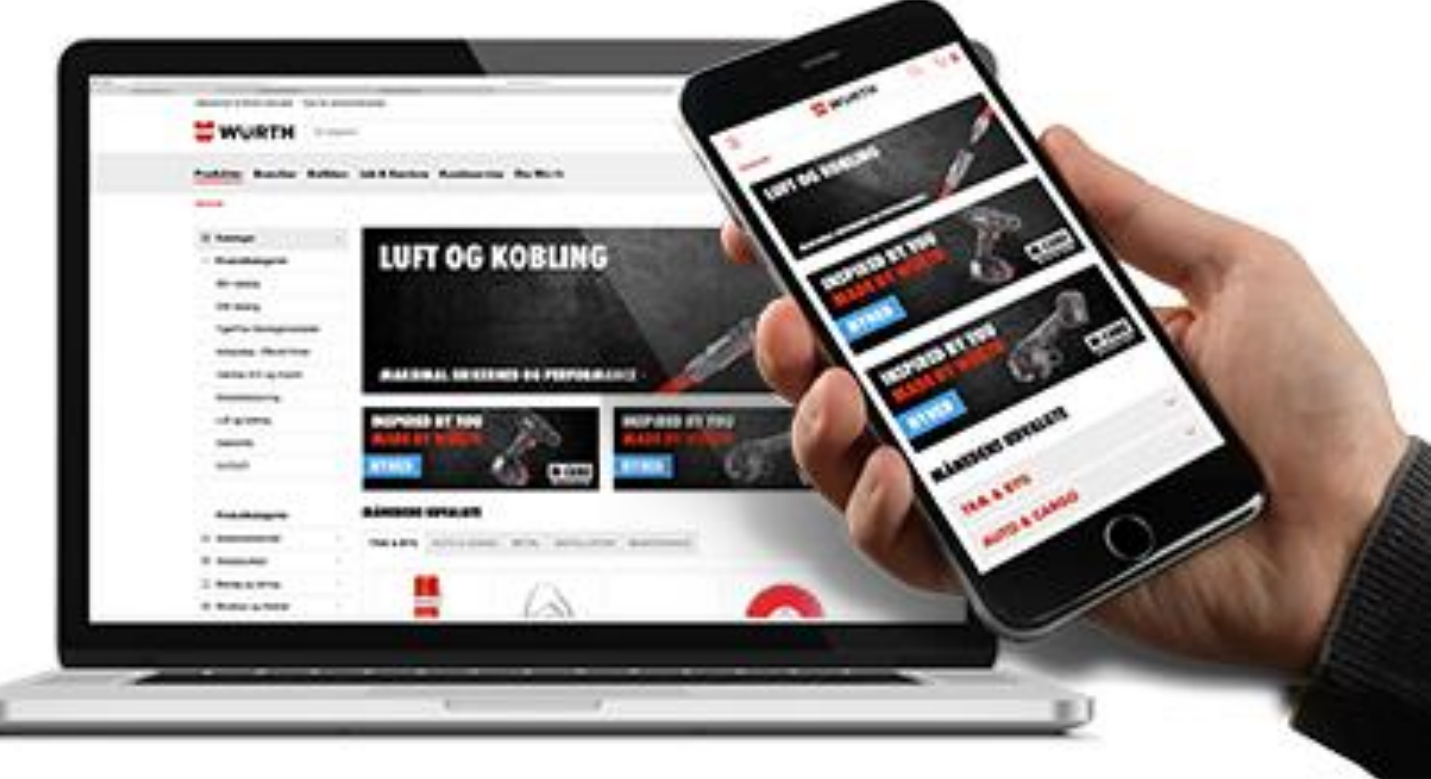

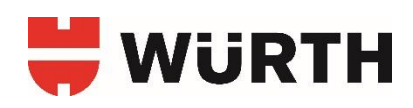

# INDHOLD

| Indledni | ing                                    | 3  |
|----------|----------------------------------------|----|
| Kundeo   | prettelse                              | 4  |
| Brugero  | prettelse                              | 5  |
| Oprette  | lse af flere brugere                   | 6  |
| Brugera  | dministration                          | 7  |
| Funktio  | ner                                    | 8  |
|          | Bestillingslister                      | 8  |
|          | Ordrehistorik                          | 13 |
|          | Favoritlister                          | 14 |
|          | Bestilt ofte                           | 15 |
| Min kon  | to - indstillinger                     | 16 |
|          | Adgangsoplysninger                     | 16 |
|          | Leveringsadresser                      | 17 |
|          | Ordreparameter                         | 18 |
|          | Ordrebeløbsgrænser                     | 19 |
|          | Godkendelsesproces – For egen bruger   | 20 |
|          | Godkendelsesproces – For andre brugere | 21 |
|          | Rammebeløb                             | 22 |
|          | Betalingsidentitet                     | 23 |

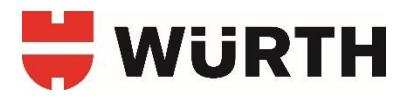

# INDLEDNING

Denne guide giver dig et overblik over de vigtigste funktioner i Würths Online Shop samt en detaljeret beskrivelse af hvordan disse funktioner opsættes og bruges.

For at kunne handle i Würths Online Shop skal du være oprettet som erhvervskunde hos Würth samt have en bruger for at kunne logge ind i shoppen.

Du kan blive erhvervskunde hos Würth og oprette en bruger på <u>www.wuerth.dk</u>. Fremgangsmåden for kunde- og brugeroprettelse er beskrevet i guiden.

Når du er logget ind, får du adgang til indstillinger og funktioner ved at holde musen over **"Mit Würth"** hvorefter du klikker på **"Min konto"** eller **"Funktioner".** 

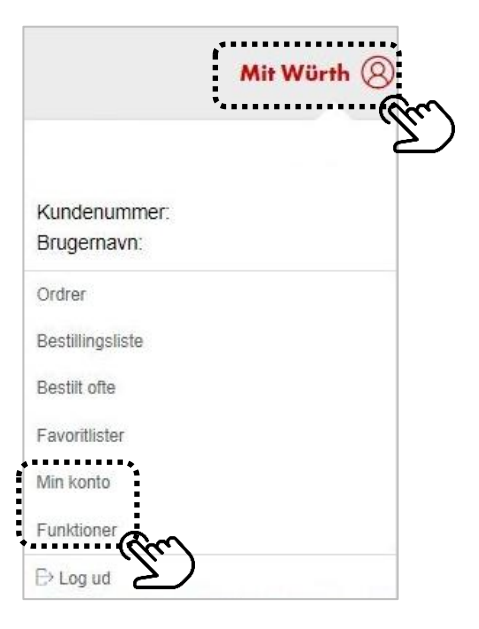

| ~ |
|---|
| ~ |
| ~ |
|   |

| Valgt varekurv |        |
|----------------|--------|
| Indkøbskurv    |        |
| Funktioner     | $\sim$ |

Min konto giver adgang til "Mine indstillinger", "Kundeindstillinger" og "Brugeradministration".

Funktioner giver adgang til "Indkøbskurv" og "Funktioner".

Guiden tager udgangspunkt i disse menupunkter i hvert afsnit, efter kunde- og brugeroprettelse, så du ved hvor du skal starte.

Er du i tvivl eller har du spørgsmål så kontakt venligst Würth Kundecenter på tlf: +45 79 32 31 70

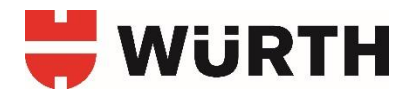

# **KUNDEOPRETTELSE**

Du kan oprette din virksomhed som erhvervskunde på <u>www.wuerth.dk</u>. Hvis du allerede er kunde hos Würth, kan du oprette en bruger til online handel. Se mere side 5-6.

 Hold musen over Login, øverst til højre på siden, hvilket folder login menuen ud.
 Vælg herefter "Registrer nu"

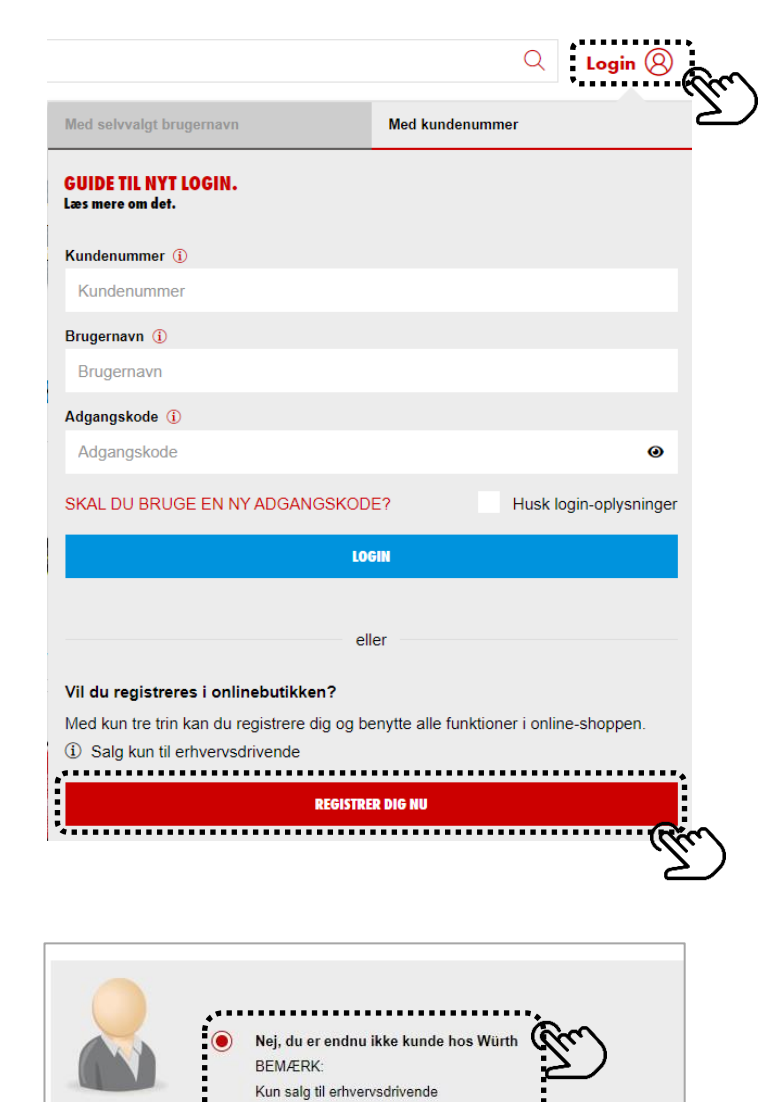

FORTSÆT

# **2.** $V \approx lg$ "Nej, du er endnu ikke kunde hos Würth"

**3.** Udfyld formularen på næste side med oplysninger om din virksomhed og personoplysninger for at færdiggøre registreringen.

Når du har oprettet din virksomhed, modtager du en mail med nærmere information omkring dit kundenummer og logininformationer til online shoppen.

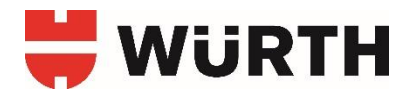

# BRUGEROPRETTELSE

Hvis du allerede er kunde hos Würth og endnu ikke har en bruger til online shoppen, så kan du oprette én på **www.wuerth.dk**.

 Hold musen over Login, øverst til højre på siden, hvilket folder login menuen ud.
 Vælg herefter "Registrer nu"

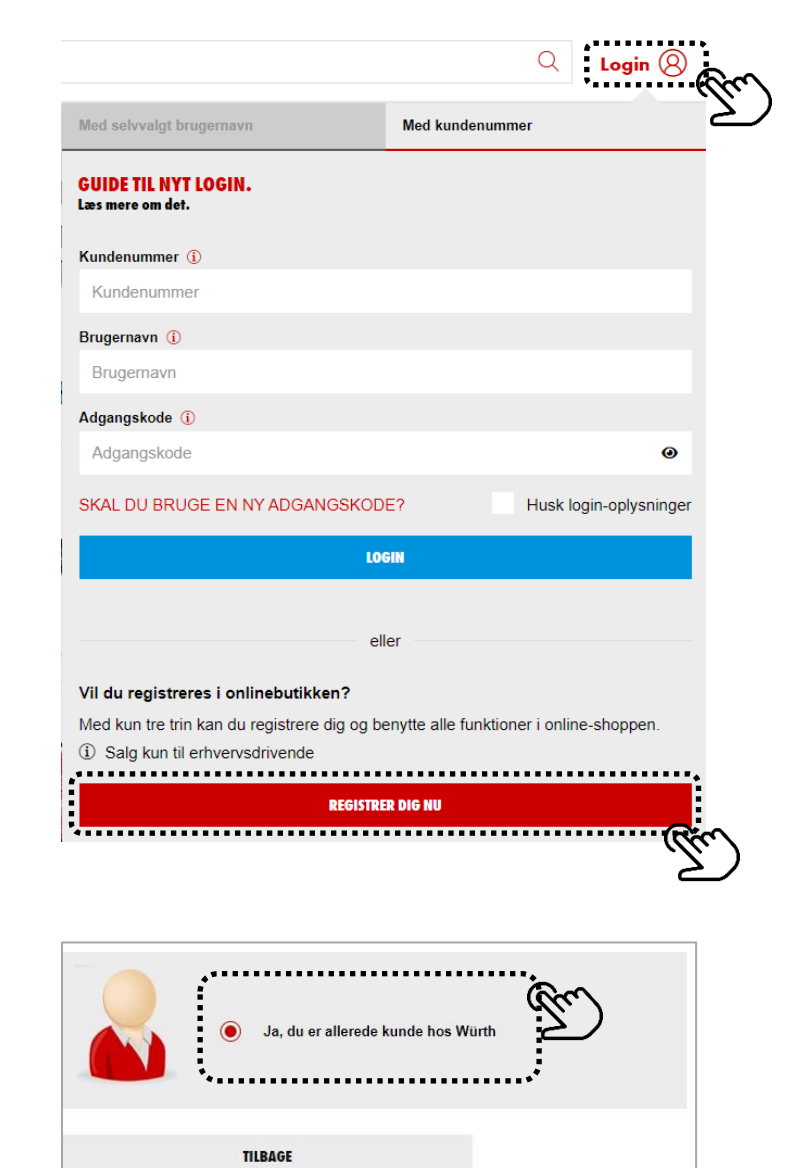

**2.**  $V \approx lg$  "Ja, du er allerede kunde hos Würth"

**3.** Udfyld formularen på næste side med oplysninger om din virksomhed og personoplysninger for at færdiggøre registreringen. Når du har oprettet din bruger modtager du en mail med logininformationer til online shoppen.

#### **BEMÆRK!**

Du kan oprette op til 3 brugere gennem denne registrering. Yderligere brugere skal oprettes via Mit Würth. Se side 6.

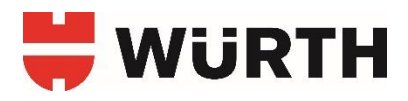

# **OPRETTELSE AF FLERE BRUGERE**

Under Brugeradministration – Opret ny bruger kan du oprette flere brugere.

Nye brugere vil dele samme kundenummer som administrator, men have selvstændige brugernavne og passwords.

#### Findes her:

| Mine indstillinger   | ~ |
|----------------------|---|
| Kundeindstillinger   | ~ |
| Brugeradministration | ^ |
| Opret ny bruger      |   |
| Administrer bruger   |   |
|                      |   |

Ved oprettelse af en ny bruger skal du vælge en rettighedsgruppe eller kopiere en allerede eksisterende brugers rettigheder.

Blandt rettighedsgrupperne kan vælges:.

Administrator har rettighed til at købe ind, men også lave ændringer på kundeniveau samt oprette nye brugere og foretage ændringer på andre brugeres opsætning.

Indkøber har rettighed til at købe ind, men kan kun foretage begrænsede ændringer på eget brugerniveau og kan ikke oprette nye brugere eller foretage ændringer på andre brugeres opsætning.

#### OCI

For information vedr. OCI og opsætning, kontakt venligst Würth Kundecenter på tlf: +45 79 32 31 70

| vertag rettigheder fra                                             |                                               |                        |      |
|--------------------------------------------------------------------|-----------------------------------------------|------------------------|------|
| Rettighedsgruppe:                                                  | Valg af rettighedsgruppe                      | ۲                      | (    |
| Eller bruger:                                                      | Bruger                                        | •                      | (    |
| ersonoplysninger                                                   |                                               |                        |      |
| l'iltale:                                                          | * Vælg                                        | •                      | (    |
| Fornavn:                                                           | *                                             |                        | (    |
| Efternavn:                                                         | *                                             |                        | (    |
| Sprog:                                                             | Dansk                                         | ٣                      | (    |
| Position:                                                          | * Vælg                                        | •                      | (    |
| E-mail:                                                            | *                                             |                        | (    |
| Telefon:                                                           | *                                             |                        | (    |
| Mobil:                                                             |                                               |                        | (    |
| ax:                                                                |                                               |                        | (    |
| Din adgangskode skal være på mi<br>kan ikke bruges som adgangskode | ndst 8 tegn (bogstaver og tal) uden spe<br>e. | ecialtegn. Dit kundenu | mmer |
| Adgangskode:                                                       | *                                             |                        | (    |
| Gentag adgangskoden:                                               | *                                             |                        | (    |
| lyhedsbreve via e-mail                                             |                                               |                        |      |
| Ønsker du nyhedsbrevet tilsendt p                                  | r. e-mail?                                    |                        |      |

Efter brugeroprettelsen vil den nye bruger modtage en mail med loginoplysninger til online shoppen.

#### TIP!

Administratorer, der skal sætte flere ens brugere op, kan med fordel oprette den første bruger med de ønskede grundindstillinger, hvorefter de næste brugere kan oprettes med samme rettigheder.

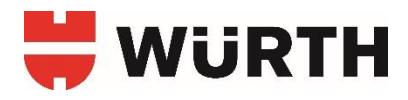

# BRUGERADMINISTRATION

Under **Brugeradministration – Administrer bruger** kan du som administrator ændre indstillinger for samtlige brugere under samme kundenummer.

Findes her:

| $\sim$ |
|--------|
| ^      |
|        |
|        |
|        |

Klik på **"Vælg handling"** ved den bruger, du ønsker at administrere og vælg den opsætning du ønsker at tilgå.

Når du administrerer indstillinger for andre brugere, er fremgangsmåden den samme, som når du ændrer indstillinger for din egen bruger.

| Søg efter en bi   | ruger       |            |                                                           |                                                                                                    |                                                      |
|-------------------|-------------|------------|-----------------------------------------------------------|----------------------------------------------------------------------------------------------------|------------------------------------------------------|
| Søgeord:          |             |            |                                                           |                                                                                                    | ()                                                   |
| Søg               |             |            |                                                           |                                                                                                    |                                                      |
|                   |             |            |                                                           |                                                                                                    |                                                      |
| RUGER             |             |            |                                                           | <u> </u>                                                                                                    |                                                      |
| 1_3 und at 3 resi | ultater     |            |                                                           | Resultater pr. side:                                                                                                 | 10 25                                                |
| 1 0 44 41 0 105   |             |            |                                                           |                                                                                                    |                                                      |
| Brugernavn ¢      | Efternavn 🔶 | Fornavn \$ | Rettighedsgruppe                                          | ,                                                                                                    |                                                      |
| 3rugernavn ≑      | Efternavn 🌩 | Fornavn \$ | Rettighedsgruppe<br>Administrator                         | Vælg handli                                                                                                    | ng Ĉ                                                 |
| 3rugernavn ÷      | Efternavn 🗢 | Fornavn \$ | Rettighedsgruppe<br>Administrator<br>Indkøber             | Vælg handli<br>Grundindstill                                                                                         | ng Ĉ                                                 |
| 3rugernavn ≑      | Efternavn 🗢 | Fornavn \$ | Rettighedsgruppe<br>Administrator<br>Indkøber             | Vælg handli<br>Grundindstill<br>Indstillinger f                                                                      | ng Ĉ                                                 |
| 3rugernavn ≑      | Efternavn 🌩 | Fornavn \$ | Rettighedsgruppe<br>Administrator<br>Indkøber<br>Indkøber | Vælg hendli<br>Grundindstill<br>Indstillinger f<br>Ordreparam<br>Betallingside                                       | nger<br>or pris<br>eter<br>ptitet                    |
| Brugernavn ¢      | Efternavn ¢ | Fornavn \$ | Rettighedsgruppe<br>Administrator<br>Indkøber<br>Indkøber | Vælg handli<br>Grundindstill<br>Indstillinger f<br>Ordreparam<br>Betalingside                                        | nger<br>or pr<br>eter<br>ntitet                      |
| Brugernavn \$     | Efternavn 🄶 | Fornavn \$ | Rettighedsgruppe<br>Administrator<br>Indkøber<br>Indkøber | Vælg handli<br>Grundindstill<br>Indstillinger f<br>Ordreparame<br>Betalingsider<br>Result Rettigheder<br>Leveringsad | nger<br>inger<br>or pris<br>eter<br>ntitet<br>resser |

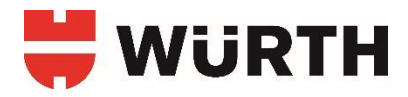

## FUNKTIONER BESTILLINGSLISTER

Under **Funktioner - Bestillingsliste** kan du oprette personlige bestillingslister til nem genbestilling af produkter. En ny liste kan oprettes direkte fra indkøbskurven (1), manuelt (2) eller via filoverførsel (3).

#### Findes her:

| Valgt varekurv   |        |
|------------------|--------|
| Indkøbskurv      | 0      |
| Funktioner       | ^      |
| Bestillingsliste | ~      |
| Ordrer 2         | ·)     |
| Favoritlister    |        |
| Bestilt ofte     |        |
| Stregkode        | $\sim$ |

#### **1. Oprettelse af bestillingsliste fra indkøbskurven:**

Fra indkøbskurv siden kan du vælge **"Opret ny bestillingsliste"**, som du navngiver i tilhørende tekstfelt. Listen vil blive oprettet baseret på de varer, som ligger i indkøbskurven. Listen vil herefter være synlig under **Funktioner - Bestillingsliste** med den angivne titel.

Det er muligt at udvide en eksisterende bestillingsliste med nye varer fra indkøbskurven, som gøres ved at vælge **"Tilføj til en eksisterende bestillingsliste"** 

#### INDKØBSKURV

| Varenummer                      |                                                          | Mængde, stykanta                                                     | +                | THE            |             |
|---------------------------------|----------------------------------------------------------|----------------------------------------------------------------------|------------------|----------------|-------------|
| varenumm                        | -1                                                       |                                                                      |                  | 10.            |             |
| ↑ Varenr. 🛈                     | / ↑ Betegnelse                                           | Bemærk Pris /PE (j)                                                  | Antal x PE 🕦     |                | Samlet pris |
| Taur                            | 0893003 [Würth]                                          | 086                                                                  | - 1 + 1          | ~ G 🖻          |             |
|                                 | Glittemiddel<br>SPECIAL GLITTEMIDE                       | DEL, 400 ML                                                          | Tilgængelig      |                |             |
|                                 | Betalingsidentitet []                                    |                                                                      |                  |                |             |
|                                 |                                                          |                                                                      | Sum/netto:       |                |             |
|                                 |                                                          |                                                                      | Moms (25%):      |                |             |
|                                 |                                                          |                                                                      | Sum*:            |                |             |
| * Uden fors                     | endelsesomk <mark>ostning</mark> er o                    | sv.                                                                  |                  |                |             |
|                                 |                                                          |                                                                      |                  |                | © ± 🕯       |
|                                 |                                                          |                                                                      |                  | GÅ TIL KAS     | SEN         |
| Bestilling                      | gslister                                                 |                                                                      |                  |                |             |
| Du kan finde<br>til venstre. Di | dine gemte bestillingslister<br>sse kan bruges som skabe | under menupunktet <mark>bestilling</mark> s<br>Ioner til nye ordrer. | slister i menuen |                |             |
|                                 |                                                          |                                                                      | Í                | OPRET NY BESTI | LINGSLISTE  |
| Bestillingslis                  | stens navn *                                             |                                                                      |                  |                | ICTEDENINE  |

#### 2. Oprettelse af bestillingsliste manuelt:

Du kan oprette en bestillingsliste manuelt ved indtastning af varenumre.

#### Findes her:

| Valgt varekurv               |        |
|------------------------------|--------|
| Indkøbskurv                  | 0      |
| Funktioner                   | ^      |
| Oversigt over forbrugssteder |        |
| Bestillingsliste             |        |
| Ordrer 2                     |        |
| Favoritlister                |        |
| Bestilt ofte                 |        |
| Stregkode                    | $\sim$ |

Klik på **"Opret bestillingslister"** for at oprette en bestillingsliste ved indtastning af varenumre.

#### BESTILLINGSLISTER

Her vises en oversigt over dine bestillingslister. Ved at trykke på navnet kommer du til den detaljerede oversigt. Her kan du tilføje, behandle eller slette positioner. Ved at trykke på symbolet for indkøbskurven kan du lægge alle positioner fra en bestillingsliste i indkøbskurven.

Du kan oprette en bestillingsliste manuelt ved at uploade en fil (.txt eller .csv) eller ved at angive et tilbudsnummer.

| Opret bestillingslister                       | Opret bestillingsliste fra fil |
|-----------------------------------------------|--------------------------------|
| PERSONLIGE BESTILLI<br>1–1 ud af 1 resultater | NGLISTER                       |

KONVERTER TIL EN FÆLLES BESTILLING

SLISTI

|               | Søg:     |            |            |
|---------------|----------|------------|------------|
| <b>♦</b> Navn | ▼ Dato   | Klokkeslæt | Handlinger |
| Test          | 18-02-19 | 11:32:03   | ٦ بير      |

#### Navngiv bestillingslisten.

Indtast det ønskede varenummer og angiv mængden, som skal tilføjes. Klik herefter på **"Tilføj"**.

#### BESTILLINGSLISTE

| Udfyld venligst felterne, der er n                  | iarkeret med *.                                   |                                          |
|-----------------------------------------------------|---------------------------------------------------|------------------------------------------|
| BESTILLINGSLISTENS NAVN                             |                                                   |                                          |
| Navn: *                                             |                                                   | ••••••                                   |
| <b>!</b>                                            |                                                   |                                          |
| Betegnelse:                                         |                                                   |                                          |
|                                                     |                                                   |                                          |
|                                                     |                                                   |                                          |
|                                                     |                                                   |                                          |
|                                                     |                                                   | GEM                                      |
| TILBAGE                                             |                                                   |                                          |
| Hurtig indtastning                                  |                                                   |                                          |
| Varenummer                                          | Mængde, stykantal (i)                             | • <u></u> .                              |
| Varenummer                                          | - +                                               | пиал                                     |
| ÷                                                   | •                                                 |                                          |
| Der er ingen varer på bestillings                   | listen.                                           |                                          |
| Hvis du vil gøre din bestillingsl<br>følgende knap. | iste tilgængelig for andre brugere af dette kunde | nummer, kan du gøre det ved at trykke på |

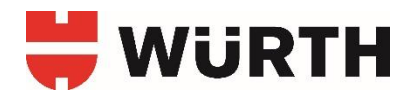

#### 3. Oprettelse af bestillingsliste via filoverførsel:

Du kan oprette en bestillingsliste ved brug af filoverførsel.

#### Findes her:

| Valgt varekurv               |        |
|------------------------------|--------|
| Indkøbskurv                  | 0      |
| Funktioner                   | ^      |
| Oversigt over forbrugssteder |        |
| Bestillingsliste             |        |
| Ordrer 2                     |        |
| Favoritlister                |        |
| Bestilt ofte                 |        |
| Stregkode                    | $\sim$ |

## Klik på **"Opret bestillingsliste fra**

**fil"** for at oprette en bestillingsliste via filoverførsel.

#### Filen skal overholde følgende:

- Filen skal være i Excel-CSV (.csv) format.
- Der skal angives ét varenummer pr. linje. Varenummeret består af 18 tegn inkl. mellemrum.
- Den ønskede mængde kan angives i næste kolonne. Hvis ingen mængde eller et ugyldigt antal angives, vil mængden 1 blive brugt som standard.
- Filnavnet må kun bestå af store bogstaver "A-Z", små bogstaver "az", tal "0-9" og/eller specialtegnet "\_". Der må ikke bruges "mellemrum" i filnavnet.

#### BESTILLINGSLISTER

Her vises en oversigt over dine bestillingslister. Ved at trykke på navnet kommer du til den detaljerede oversigt. Her kan du tilføje, behandle eller slette positioner. Ved at trykke på symbolet for indkøbskurven kan du lægge alle positioner fra en bestillingsliste i indkøbskurven.

Du kan oprette en bestillingsliste manuelt ved at uploade en fil (.txt eller .csv) eller ved at angive et tilbudsnummer.

| –1 ud af 1 resultater                                                                    |                  |                                   |          |
|------------------------------------------------------------------------------------------|------------------|-----------------------------------|----------|
|                                                                                          |                  | Søg:                              |          |
| <b>⊜ Navn</b>                                                                            | ▼ Dato           | Klokkeslæt                        | Handling |
| ] Test                                                                                   | 18-02-           | 19 11:32:03                       | j ři     |
| -1 ud af 1 resultater                                                                    |                  |                                   | I)       |
|                                                                                          |                  |                                   |          |
| Slet markerede bestillingslister                                                         |                  |                                   |          |
| Slet markerede bestillingslister                                                         |                  |                                   |          |
| Slet markerede bestillingslister<br>RDREFORSLAG                                          |                  |                                   |          |
| <mark>Slet markerede bestillingslister</mark><br>RDREFORSLAG<br>–1 ud af 1 resultater    |                  |                                   |          |
| Slet markerede bestillingslister<br>RDREFORSLAG<br>–1 ud af 1 resultater                 |                  | Søg:                              |          |
| Slet markerede bestillingslister<br>RDREFORSLAG<br>–1 ud af 1 resultater<br>♦ Navn       | ▼ Date           | Søg:<br>Klokkeslæt                | Handling |
| Slet markerede bestillingslister RDREFORSLAG -1 ud af 1 resultater  RNAVN Würths forslag | ▼ Date<br>31-10- | Søg:<br>Klokkeslæt<br>18 10:09:57 | Handling |

Hvis du har fået slettet en bestillingslister ved en fejltagelse, kan du genoprette den – klik blot på "Vis slettede bestillingslister". I listen over slettede bestillingslister kan du genaktivere hver enkelt.

Vis slettede bestillingslister

#### Eksempel på .CSV fil:

- Celle A1: Varenummer
- Celle B1: Mængde

|   | Α             |   | В | С |
|---|---------------|---|---|---|
| 1 | 0899200275961 | 1 | 1 |   |
| 2 | 0899200283961 | 1 | 1 |   |
| 3 | 089920097 961 | 1 | 1 |   |
| 4 |               |   |   |   |

#### Genskabelse af slettet bestillingsliste

Hvis en bestillingsliste slettes, er det muligt at genskabe den ved hjælp af punktet **"Vis slettede bestillingslister"** i bunden af siden. BESTILLINGSLISTER

Her vises en oversigt over dine bestillingslister. Ved at trykke på navnet kommer du til den detaljerede oversigt. Her kan du tilføje, behandle eller slette positioner. Ved at trykke på symbolet for indkøbskurven kan du lægge alle positioner fra en bestillingsliste i indkøbskurven.

Du kan oprette en bestillingsliste manuelt ved at uploade en fil (.txt eller .csv) eller ved at angive et tilbudsnummer.

|                                  | 50g.              |          |
|----------------------------------|-------------------|----------|
| <b>♦ Navn</b>                    | Dato Klokkeslæt   | Handling |
| Test                             | 18-02-19 11:32:03 | jä Ę     |
| 1–1 ud af 1 resultater           |                   | /        |
| Slet markerede bestillingslister |                   |          |
| ORDREEORSLAG                     |                   |          |
| 1–1 ud af 1 resultater           |                   |          |
|                                  | Søg:              |          |
| 🜲 Navn                           | ▼ Dato Klokkeslæt | Handling |
| Würths forslag                   | 31-10-18 10:09:57 | ¢        |
| d d and af d an an literature    |                   |          |
| 1–1 ud af 1 resultater           |                   |          |

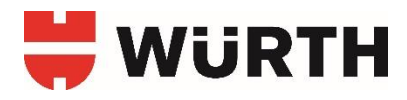

#### Bestilling af varer fra bestillingsliste

Du kan overføre både en hel bestillingsliste eller enkelte produkter herfra til indkøbskurven.

BESTILLINGSLISTER

I oversigten over bestillingslister kan du trykke på kurv ikonet, ud for den ønskede bestillingsliste, for at lægge alle listens produkter i indkøbskurven. Eller klikke på bestillingslistens navn og få vist listens indhold.

Du kan vælge med markering hvilke produkter du ønsker at genbestille fra listens indhold. Tryk på **"overfør til indkøbskurv"** og du kan nu bestille produkterne.

| Du kan oprette                                                                                                    | en bestillingsliste                     | manuelt ved at up      | oloade en fil   | (.txt eller .  | .csv) eller ved a  | it angive et       |
|----------------------------------------------------------------------------------------------------|-----------------------------------------|------------------------|-----------------|----------------|--------------------|--------------------|
| tilbudsnummer.                                                                                                    | , i i i i i i i i i i i i i i i i i i i |                        |                 |                |                    | -                  |
| Opret bestilling                                                                                                    | slister Opret be                        | stillingsliste fra fil |                 |                |                    |                    |
| PERSONLIGE B                                                                                                    | ESTILLINGSLISTE                         | R                      |                 |                |                    |                    |
|                                                                                                    |                                         |                        |                 |                | 6 a au             |                    |
| ANava                                                                                                    |                                         |                        |                 | T Data         | Søg:               | Hand               |
| Test                                                                                                    |                                         |                        |                 | 18-02-19       | 11:32:03           |                    |
| <u> </u>                                                                                                    | $\tilde{\boldsymbol{\omega}}$           |                        |                 |                |                    | へかわ                |
| 2                                                                                                    |                                         |                        |                 |                |                    | $\leq$             |
| BESTILLING                                                                                                    | LISTE                                   |                        |                 |                |                    |                    |
| Udfyld venligst felte                                                                                                    | rne, der er markeret r                  | ned *.                 |                 |                |                    |                    |
| DECTILING CLICTENC N                                                                                                    | IAVM                                    |                        |                 |                |                    |                    |
| Navn: *                                                                                                    |                                         |                        |                 |                |                    |                    |
| Test                                                                                                    |                                         |                        |                 |                |                    |                    |
| Beternelse                                                                                                    |                                         |                        |                 |                |                    |                    |
| Detegneise.                                                                                                    |                                         |                        |                 |                |                    |                    |
|                                                                                                    |                                         |                        |                 |                |                    | GEM                |
| Hurtig indtast                                                                                                    | ning                                    |                        |                 |                |                    |                    |
| Varenummer                                                                                                    |                                         | Mængde, stykanta       | I (Î)           |                |                    | o te cale          |
| Varenummer                                                                                                    |                                         | -                      | +               |                | 1                  | ILFØJ              |
| 1–1 ud af 1 resultater                                                                                                    |                                         |                        |                 |                | Resultater         | pr. side: 10       |
| √ Varenr. (j                                                                                                    | ) / ↑ Betegnelse                        | Bemærk Pris/Pf         | E Antal         | x PE           |                    | Saml               |
|                                                                                                    | 0893003 [Würth]                         | 086                    | -               |                | 1 v G t            | Ì                  |
|                                                                                                    | Glittemiddel                            |                        |                 |                |                    |                    |
| m                                                                                                    | SPECIAL GLITTEMIE                       | DEL, 400 ML            |                 |                |                    |                    |
| <u> </u>                                                                                                    | Betalingsidentitet []                   |                        |                 |                |                    |                    |
|                                                                                                    |                                         |                        |                 |                | -                  |                    |
| 1-1 ud af 1 resultater                                                                                                    |                                         | ••••••                 |                 |                | Resultater         | pr. side: 10       |
| OVERFØR MARKER                                                                                                    | EDE POSITIONER TIL INDK                 | ØBSKURV                | SLET MARKER     | EDE POSITIONER | E) i               | SLET ALLE POSITION |
| 2                                                                                                    | •••••                                   | ••••••                 |                 |                | 5 U M              |                    |
| <ul> <li>Hvis du vil gøre di<br/>følgende knap.</li> </ul>                                                                                                    | n bestillingsliste tilgæ                | ngelig for andre bruge | ere af dette ku | ndenummer,     | kan du gøre det ve | ed at trykke på    |
| 100 - The Contract of the Contract of the Cont |                                         |                        | •               |                |                    |                    |
| 1                                                                                                    |                                         |                        |                 |                |                    |                    |
| KONV                                                                                                    | ERTER TIL EN FÆLLES BEST                | ILLINGSLISTE           |                 |                |                    |                    |

#### **Fælles bestillingslister**

Hvis du ønsker at dele en bestillingsliste med andre brugere under samme kundenummer, kan dette gøres ved at gå ind på en gemt bestillingsliste og klikke på **"Konverter til en fælles bestillingsliste"**. Ved at konvertere til en fælles bestillingsliste, kan andre brugere med adgang til denne også ændre i

bestillingslisten. Disse ændringer vil også gælde for alle brugere som har adgang til bestillingslisten.

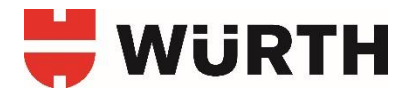

#### **ORDREHISTORIK**

Under **Funktioner - Ordrer** kan du se din ordrehistorik fra alle salgskanaler – også ordrer som ikke er afgivet online.

Her er det muligt at søge efter specifikke ordrer eller produkter. Det er også muligt at søge efter produkter, som endnu ikke er leveret.

#### Findes her:

| tungt tunchunt                  |        |
|---------------------------------|--------|
| Indkøbskurv                     | 0      |
| Funktioner                      | ^      |
| Oversigt over forbrugs          | steder |
| Bestillin <mark>gsli</mark> ste |        |
| Ordrer                          |        |
| Favoritlister                   | Ľ.     |
| Bestilt ofte                    |        |
| Streakode                       | ~      |

Ud for hver ordre kan du se en status.

Beskrivelse af status farvekoder findes i bunden af siden.

Hvis du klikker på en ordre, kan du se et detaljeret overblik over dennes indhold og se status på hver enkelt produkt.

| Søg efter                                   |             | Ordrenummer                    |                    |                          |        |  |
|---------------------------------------------|-------------|--------------------------------|--------------------|--------------------------|--------|--|
| Ordrenummer                                 |             | ✓ Ordrenummer                  |                    |                          | SØG    |  |
| Alle ordrer for den valgte i                | måned.      | År: 2019                       |                    | Måned<br>01              |        |  |
| Ordredata for flere måne                    | eder er til | gængelige, tryk her for at op  | odatere            | 01                       | PDATER |  |
| ↓ Ordrenummer                               | Dato        | $\downarrow$ eShop-ordrenummer | Betalingsidentitet | ↓ <mark>Indkøb</mark> er | Status |  |
| 008544195 14                                | 4-01-19     | 00124999                       | Forbrugssted:      |                          | •      |  |
| < 1 >                                       |             |                                |                    |                          |        |  |
| Status                                      |             |                                |                    |                          |        |  |
| 0.01                                        | handlet, ka | an stadig ændres               |                    |                          |        |  |
| <ul> <li>Ordren er endnu ikke be</li> </ul> |             |                                |                    |                          |        |  |

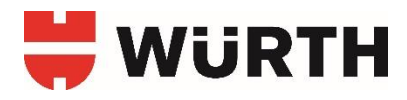

#### **FAVORITLISTER**

Under **Funktioner – Favoritter** har du adgang til favoritlister. Favoritlister giver dig mulighed for at gemme produkter til hurtig adgang senere.

#### Findes her:

| Valge Valekalv          |             |
|-------------------------|-------------|
| Indkøbskurv             | 0           |
| Funktioner              | ^           |
| Oversigt over forbrugss | teder       |
| Bestillingsliste        |             |
| Ordrer                  |             |
| Favoritlister           |             |
| Bestilt ofte            | <u>Z.</u> ) |
| Streakode               | ~           |

Produkter tilføjes til listen ved at klikke på **"Foretrukne"** ikonet på en produktside.

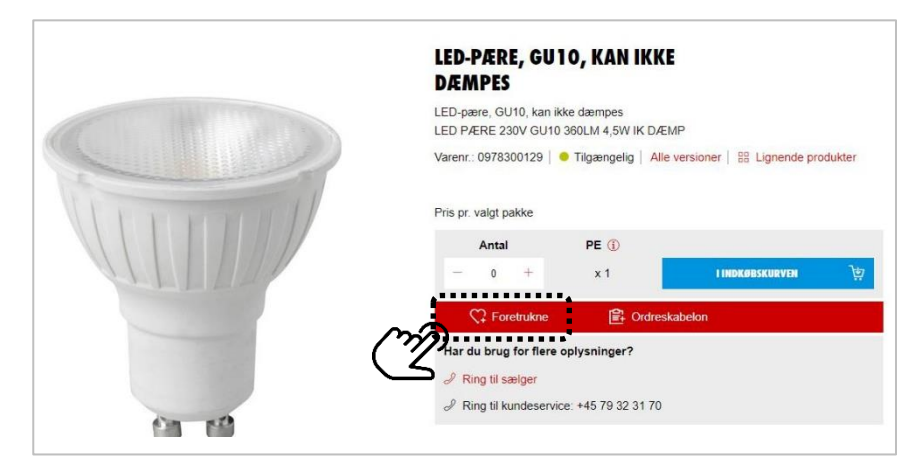

Produkter kan overføres direkte fra favoritlisen til indkøbskurven, eller slettes fra listen igen med knapperne i bunden af siden.

# FAVORITLISTER Her ser du listen over dine foretrukne varer. Varenr. ① Betegnelse [Firma] 0978300129 [Würth] LED-pære, GU10, kan ikké dæmpes [Würth] LED PÆRE 230V GU10 360LM 4,5W IK DÆMP

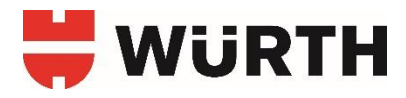

#### **BESTILT OFTE**

Under **Funktioner – Bestilt ofte** har du adgang til en oversigt med de produkter, som er oftest bestilt, sorteret efter hyppighed.

#### Findes her:

| Valgt varekurv        |               |
|-----------------------|---------------|
| Indkøbskurv           | 0             |
| Funktioner            | 2             |
| Oversigt over forbrug | issteder      |
| Bestillingsliste      |               |
| Ordrer                |               |
| Favoritlister         | _             |
| Bestilt ofte          | <u> </u>      |
| Streakode             | ( <u>7</u> ,) |

Listen indeholder op til 50 produkter. Fra listen er det muligt at lægge disse direkte i indkøbskurven.

Pakkestørrelsen (Antal x PE) viser antallet af en given pakkeenhed (antal artikler i én pakke).

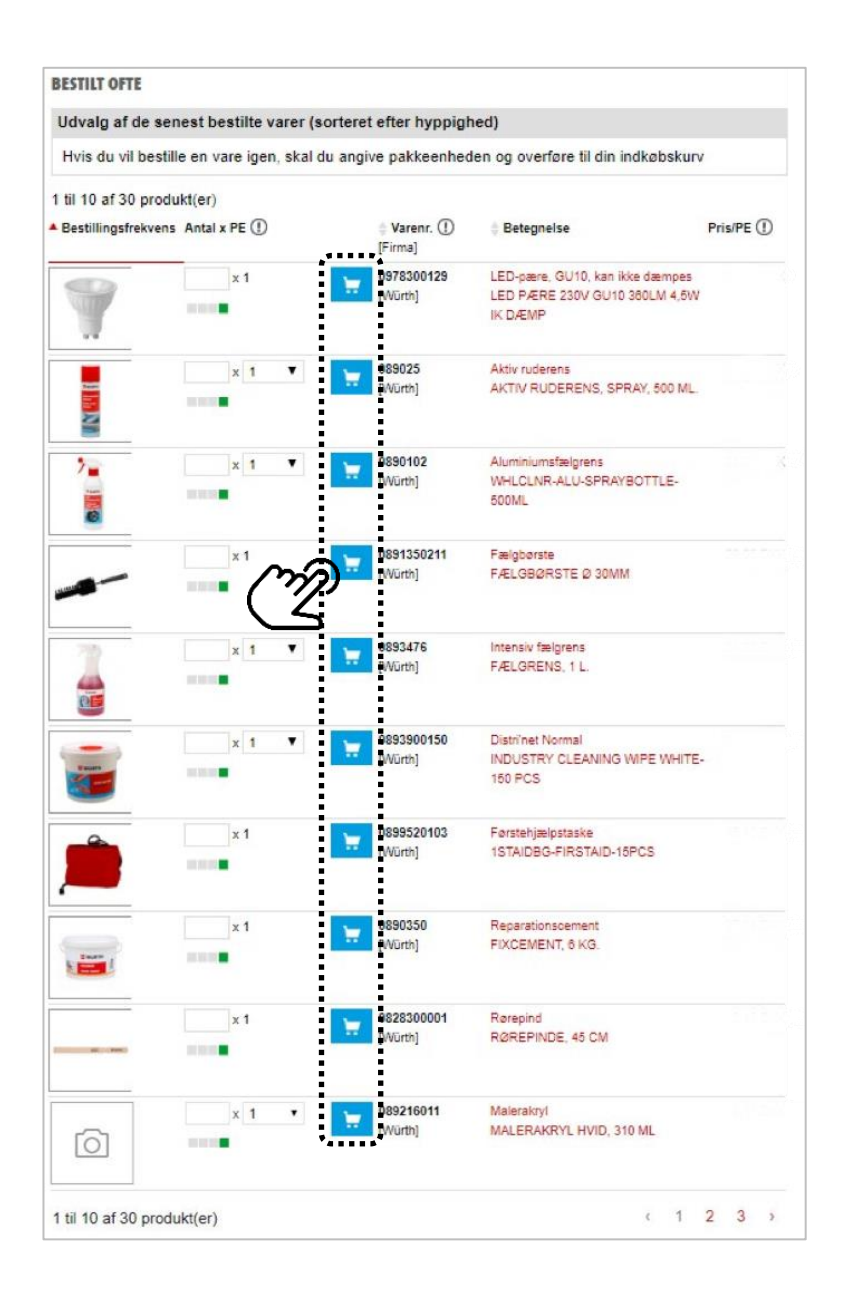

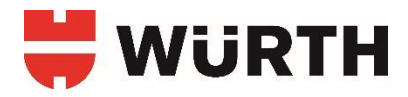

# **MIN KONTO - INDSTILLINGER**

#### **ADGANGSOPLYSNINGER**

Under **Mine indstillinger – Grundindstillinger** kan du ændre adgangskoden, som bruges til at logge ind på online shoppen.

Findes her:

| Mine indstillinger     | ^ |
|------------------------|---|
| Grundindstillinger     | ` |
| Indstillinger for pris | ) |
| Ordreparameter         |   |
| Betalingsidentitet     |   |
| Leveringsadresser      |   |
| Rammebeløb             |   |
| Kundeindstillinger     | ~ |
| Brugeradministration   | ~ |

Indtast nuværende adgangskode. Skriv derefter den nye kode og gentag denne.

Kendes den nuværende adgangskode ikke, så er det muligt at vælge **"Glemt dit kodeord?"** i Login menuen, som fører til en side, hvor adgangskoden kan nulstilles.

For at nulstille adgangskoden er det nødvendigt at have kundenummer og brugernavn. Når dette er udfyldt vælges **"Send anmodning"** hvorefter der vil blive sendt en mail med instruktioner vedr. login efter nulstilling.

Kendes kundenummer eller brugernavn ikke, så kontakt venligst Würth Kundecenter på tlf: +45 79 32 31 70

| GRUNDINDSTILLINGER TIL                                                                                                    |     |
|----------------------------------------------------------------------------------------------------|-----|
| Kundenummer: Brugernavn:                                                                                                    |     |
| Generelle indstillinger Adgangsoplysninger                                                                                            |     |
| Kundenummer:                                                                                                    |     |
| Brugernavn:                                                                                                    | (   |
| Tiltale:                                                                                                    |     |
| Fornavn:                                                                                                    |     |
| Efternavn:                                                                                                    |     |
| Din nuværende adgangskode                                                                                                    | 1   |
| Adgangskode *                                                                                                    | Ĩ   |
| Gentag adgangskoden *                                                                                                    |     |
| ① Din adgangskode skal være på mindst 8 tegn (bogstaver og tal) uden<br>specialteen. Dit kundenummer kan ikke bruges som adgangskode. | GEM |

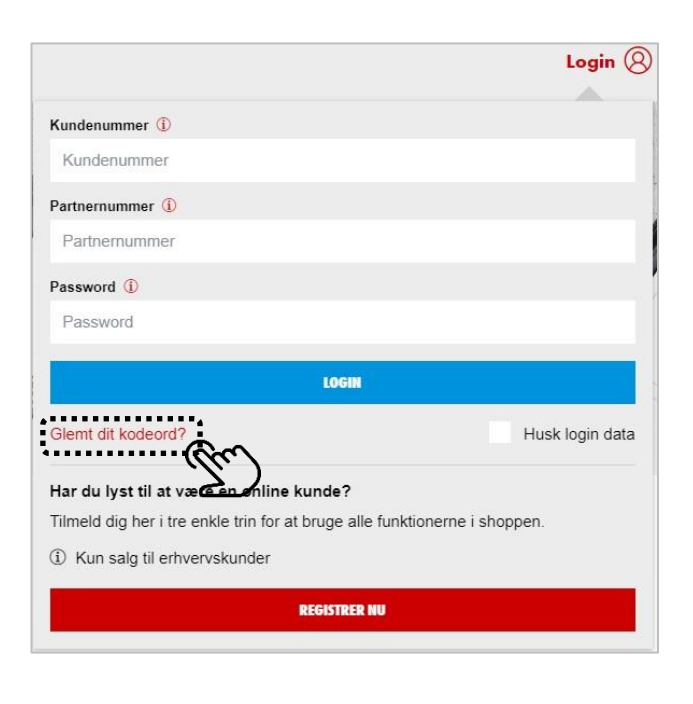

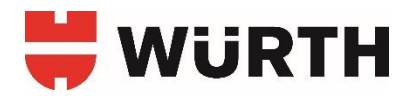

#### LEVERINGSADRESSER

Under Kundeindstillinger – Leveringsadresser kan du redigere nuværende og tilføje nye leveringsadresser samt indstille hvilke der skal bruges som standard (og tildele dem en betalingsidentitet – se side 23).

#### Findes her:

| Mine indstillinger | ~ |
|--------------------|---|
| Kundeindstillinger | ~ |
| Grundindstillinger |   |
| Ordreparameter     |   |
| Betalingsidentitet |   |
| Leveringsadresser  |   |
| Rammebeløb         | ) |
| Rettigheder        |   |
| OCI                |   |
|                    |   |

Adressen, som kundenummeret er oprettet med, vil automatisk stå listet og bruges som standard leveringsadresse. Denne kan redigeres ved at klikke på **rediger ikonet** (blyanten). Hvis du ønsker at benytte flere leveringsadresser, kan det gøres ved at klikke **"Opret ny adresse"** i bunden af siden.

| LEVERINGS        | ADRESSE               | R TIL                           |                                  |              |                     |
|------------------|-----------------------|---------------------------------|----------------------------------|--------------|---------------------|
| Kundenummer:     | Indstilling           | er for alle partnernumre        |                                  |              |                     |
| Adresserne kan s | es af alle bruger     | e med dit kundenummer.          |                                  |              |                     |
| ↑ Betegnelse     | $\downarrow$ Standard | $\downarrow$ Betalingsidentitet | $\downarrow$ Gade, Postnummer By |              |                     |
| Firmaadresse     |                       |                                 | Montagevej 6,                    | 6000 Kolding |                     |
| < 1 >            | ĽĽ)                   |                                 |                                  |              | <u>(</u> 2r)        |
|                  |                       |                                 |                                  |              | OPRET EN NY ADRESSE |
|                  |                       |                                 |                                  | ******       | (Le                 |

Når listen indeholder mere end én leveringsadresse, så er det muligt at vælge en standard leveringsadresse ved brug af knappen i kolonnen "standard". Denne vil herefter blive brugt som leveringsadresse medmindre andet vælges under bestillingsprocessen.

#### BEMÆRK!

Leveringsadresserne er ikke synlige for andre brugere med samme kunde nr.

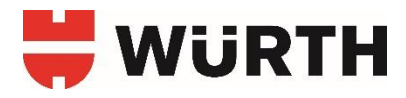

#### **ORDREPARAMETER**

Under Mine indstillinger – Ordreparameter kan du definere bestillingsliste- og ordrebekræftelseshåndtering.

#### Findes her:

| Mine indstillinger     | ~ |
|------------------------|---|
| Grundindstillinger     |   |
| Indstillinger for pris |   |
| Ordreparameter         |   |
| Betalingsidentitet     | ) |
| Leveringsadresser      |   |
| Rammebeløb             |   |
| Kundeindstillinger     | ~ |
|                        |   |

Det er muligt at definere, hvordan Bestillingslister skal vises og om der skal fremtræde forslag fra Würth som separat bestillingsliste.

Du kan også definere om (og til hvem) der skal sendes ordrebekræftelser samt hvilket format ordrebekræftelsen sendes i.

| Congentaria.                                                   |               |
|----------------------------------------------------------------|---------------|
| Ordreparameter Ordrebeløbsgrænser Godke                        | ndelsesproces |
| ORDRER                                                         |               |
| Sorter bestillingslister efter navn                            | Q             |
| Vis Würths forslag i bestillingslistererne                     | Q             |
| UGS-upload                                                     | Q             |
| UGL-upload                                                     | G             |
| ORDREBEKRÆFFELSE                                               |               |
| <ul> <li>Kvittering på modtagelse af ordre (e-mail)</li> </ul> | Q             |
| E-mailadresse                                                  | Q             |
| Anden e-mailadresse                                            | 0             |
| Ordrebekræftelse i tekst- eller HTML-format                    | Q             |
| HTML                                                           | ÷             |
| ORDREBENRÆFTELSESFORMAT                                        |               |
| ASCII V1                                                       | Q             |
| ASCII V2                                                       | Q             |
| ASCII V3                                                       | Q             |
| ASCII V4                                                       | Q             |
| Datanorm V3                                                    | 0             |
| Datanorm V4                                                    | G             |
| V4 udvidet                                                     | G             |
| Datanorm V5                                                    | a             |
| GC-anline (UGL 1.0)                                            | 0             |
| GC-anline (UGL 4.0)                                            | Q             |
| Opentrans (XML-format)                                         | G             |
| SQL-Business (Nissen und Velten)                               | 0             |
|                                                                |               |

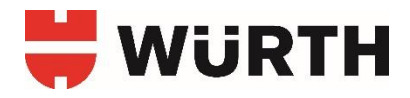

#### **ORDREBELØBSGRÆNSER**

Under **Mine indstillinger – Ordreparameter** kan du opsætter ordrebeløbsgrænser, som gør det muligt at sætte grænseværdier på enhed, ordreposition og hele ordrer.

Værdierne kan opsættes på enten brugerniveau eller på kundeniveau, og vil gælde for samtlige brugere under samme kundenummer.

#### Findes her:

(Brugerniveau - For egen bruger)

| Mine indstillinger     | ^ |
|------------------------|---|
| Grundindstillinger     |   |
| Indstillinger for pris |   |
| Ordreparameter         |   |
| Betalingsidentitet     | ) |
| Leveringsadresser      |   |
| Rammebeløb             |   |
| Kundeindstillinger     | ~ |
| Brugeradministration   | ~ |

Findes her: *(Kundeniveau - For kunden generelt)* 

| Mine indstillinger   | ~ |
|----------------------|---|
| Kundeindstillinger   | ^ |
| Grundindstillinger   |   |
| Ordreparameter       |   |
| Betalingsidentitet   |   |
| Leveringsadresser    |   |
| Rammebeløb           |   |
| Rettigheder          |   |
| OCI                  |   |
| Brugeradministration | ~ |

#### Min.-/max. enhedsværdi:

Her kan indtastes min./max ordre værdi pr. vare.

Alle varer, der koster mere/mindre kan ikke bestilles eller ordren skal godkendes af en valgt godkender. Se 20 - 21.

#### Min.-/max. ordrepositionsværdi

Her kan indtastes værdien af en ordreposition, som en ordre skal indeholde som minimum eller et maksimum, som en ordrepositionen ikke må overskride. Hvis min./max. Overskrides, kan ordren ikke gennemføres eller ordren skal godkendes af en valgt godkender. Se side 20 - 21.

#### Min.-/max. ordreværdi

Her kan indtastes min./max. værdi for den samlede ordre.

Hvis beløbet er over eller under dette, kan ordren ikke gennemføres eller ordren skal godkendes af en valgt godkender. Se side 20 - 21.

|            | (Indetilling på brugernis                                                           | (oqul                                                                                                    |
|------------|-------------------------------------------------------------------------------------|----------------------------------------------------------------------------------------------------|
|            | Indshing på brogerniv                                                               | euuj                                                                                                    |
| Goo        | lkendelsesproces                                                                    |                                                                                                    |
| . <u>"</u> | Varens maksimale enhedsværdi (DKK)                                                  | Œ                                                                                                    |
| 1          | maksimumsordrepositionsværdi (DKK)                                                  | (Î                                                                                                    |
| 1          | maksimumsordreværdi (DKK)                                                           | (î                                                                                                    |
|            |                                                                                     |                                                                                                    |
|            | ( <b>S</b> rr<br>(1)<br>(1)<br>(1)<br>(1)<br>(1)<br>(1)<br>(1)<br>(1)<br>(1)<br>(1) | (Indstilling på brugerniv<br>Godkendelsesproces<br>() Varens maksimale enhedsværdi (DKK)<br>() maksimumsordrepositionsværdi (DKK)<br>() maksimumsordreværdi (DKK) |

| ORDREPARAMETER TIL<br>Kundenummer: Indstillinger for alle partnernum | ıre      | (Indstilling på kundenived         | (טב        |
|----------------------------------------------------------------------|----------|------------------------------------|------------|
| Administration af serie af ordrenumre                                | Ordre    | beløbsgrænser                      |            |
| ORDREBELOBSGRÆNSER<br>varens minimumsenhedsbeløb (DKK)               | <b>(</b> | Varens maksimale enhedsværdi (DKK) | (j)        |
| minimumsværdi pr. ordreposition (DKK)                                | (j)      | maksimumsordrepositionsværdi (DKK) | (j)        |
| minimumsbeløb pr. ordre (DKK)                                        | (j)      | maksimumsordreværdi (DKK)          | <b>(i)</b> |
|                                                                      |          | GEM                                |            |

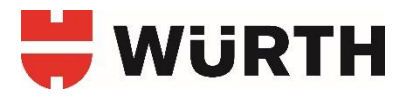

#### **GODKENDELSESPROCES – FOR EGEN BRUGER**

Under **Mine indstillinger – Ordreparameter** kan du opsætte en godkendelsesproces og indstille, om ordrer skal godkendes samt hvem der skal være godkender.

#### Findes her:

| Mine indstillinger     | ^ |
|------------------------|---|
| Grundindstillinger     |   |
| Indstillinger for pris |   |
| Ordreparameter         |   |
| Betalingsidentitet     | ) |
| Leveringsadresser      |   |
| Rammebeløb             |   |
| Kundeindstillinger     | ~ |
| Brugeradministration   | ~ |

Under menupunktet **"Godkendelsesproces"** kan du vælge, om ordrer skal godkendes af en anden bruger, inden de afsendes.

I drop-down menuen vælger du den bruger, der skal fungere som godkender. Godkenderen vil kunne se ordrer, der afventer godkendelse, når de logger ind.

Du kan vælge:

# Godkend med overskridelse af ordrebeløbsgrænser

Når en ordre eller dele af en ordre er afgrænset af ordrebeløbsgrænser og disse overskrides, så vil ordren blive sendt til godkendelse.

#### **Godkend altid**

Vælges dette punkt, så vil alle ordrer blive sendt til godkendelse.

| ORDREPARA                       | METER TIL                           |             |
|---------------------------------|-------------------------------------|-------------|
| Kundenummer:                    | Brugernavn:                         |             |
| Ordreparamet                    | er Ordrebeløbsgrænser Godkende      | elsesproces |
| GODKENDELSESPROCES<br>Godkender | ******                              | . (Lin)     |
| - Anders Tes                    | tesen                               | Ý           |
| Godkend med<br>Godkend altid    | overskridelse af ordrebeløbsgrænser | (1)<br>(1)  |
|                                 |                                     | GEM         |

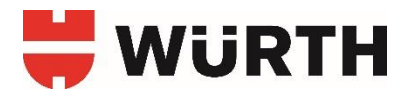

#### **GODKENDELSESPROCES – FOR ANDRE BRUGERE**

Under **Brugeradministration – Administrer bruger** kan du som administrator opsætte krav om godkendelse af ordrer for andre brugere.

Dette følger samme princip, som når du opsætter godkendelse for egen bruger. Se side 20.

#### Findes her:

| ~ |
|---|
|   |
| ^ |
|   |
|   |
|   |

Via listen over brugere vælger du "ordreparameter" for den givne bruger.

| ①<br>10   25         |
|----------------------|
| ①<br>10   25         |
| ①<br>10   25         |
| 10   25              |
| 10   25              |
| 10   25              |
|                      |
|                      |
| 9                    |
| 9 Ô                  |
| iger<br>r pris       |
| er<br>litet<br>Isser |
|                      |

Under menupunktet **"Godkendelsesproces"** kan du vælge, om ordrer skal godkendes af en anden bruger, inden de afsendes. I drop-down menuen vælger du den bruger, der skal fungere som godkender. Godkenderen vil kunne se ordrer, der afventer godkendelse, når de logger ind.

#### TIP!

Administratorer, der skal sætte flere brugere op, kan med fordel opsætte en bruger med godkendelse af ordreafgivelse, hvorefter de næste opsættes med afsæt i denne. Se side 6.

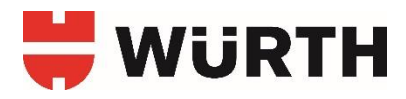

#### RAMMEBELØB

Under Mine indstillinger - Rammebeløb kan du definere et budget inden for en given periode.

#### Findes her:

| wine masaninger        | ^    |
|------------------------|------|
| Grundindstillinger     |      |
| Indstillinger for pris |      |
| Ordreparameter         |      |
| Betalingsidentitet     |      |
| Leveringsadresser      |      |
| Rammebeløb             | ~    |
| Kundeindstillinger 2   | `) • |
| Brugeradministration   | ~    |

Det definerede budget opsættes med et beløb og afgrænses af et opdateringsinterval. Du kan vælge via drop-down menuen: "dag", "uge", "måned", "kvartal" eller "år". Du kan også opsætte et brugerdefineret interval ved brug af "Fra dato" og "Til dato".

| undenummer          | Brugernavn |   |            |         |
|---------------------|------------|---|------------|---------|
|                     |            |   |            |         |
|                     |            |   |            |         |
| Beløb *             |            |   |            |         |
|                     |            |   |            | DKK     |
| Opdateringsinterval | E          |   |            |         |
| Periode             |            |   |            | $\sim$  |
| Fra dato *          |            | 1 | Til dato * | C       |
|                     |            |   |            | T       |
| Disponibelt rammel  | oelab      |   |            | ••••••• |
|                     |            |   |            |         |
|                     |            |   |            |         |

Hvis budgettet ikke er brugt, vil det stadig blive fornyet efter udløbet af den fastsatte periode. Restbeløb overføres ikke automatisk til næste periode.

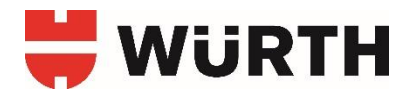

#### **BETALINGSIDENTITET**

Under **Kundeindstillinger - Betalingsidentitet** kan du gøre det muligt at tilføje beskrivelser til bestillinger, som også vil fremgå på fakturaer.

Denne funktion gør det let at skelne mellem fx hvem, der har handlet og til hvilke projekter.

#### Findes her:

| Mine indstillinger | V            |
|--------------------|--------------|
| Kundeindstillinger | ^            |
| Grundindstillinger |              |
| Ordreparameter     |              |
| Betalingsidentitet | _            |
| Leveringsadresser  | $\mathbb{C}$ |
| Rammebeløb         |              |
| Rettigheder        |              |
| 201                |              |
| OCI                |              |

#### 1. Opret betalingsidentitet:

For at komme i gang skal du først oprette en betalingsidentitet som du vil kunne tildele specifikke ordrepositioner eller sidehoved (en samlet ordre) i din indkøbskurv. Dette gøres under "**Opret betalingsidentitet**"

Vælg en type af betalingsidentitet fra dropdown menuen blandt: **"Forbrugssted"**, **"Projektnummer"** og **"Ordre nummer"** og navngiv dit valg.

| BETALINGSI           | ENTITET TIL                                                      |                                             |
|----------------------|------------------------------------------------------------------|---------------------------------------------|
| Kundenummer:         | Indstillinger for alle partnernumre                              |                                             |
| ndstillinger         | Opret betalingsidentitet                                         |                                             |
| Foretag en ny ind    | tastning (fm)                                                    |                                             |
| Valg af betalingside | atitet *                                                         | (Î                                          |
| Forbrugssted         |                                                                  | v                                           |
| Brug kun følgende    | tegn til angivelse af navn på betalingsidentitet: store bogstave | r, tal, mellemrum, minus, komma og punktum. |
| Navn *               |                                                                  | (                                           |
| Betegnelse           |                                                                  | Ū                                           |
|                      |                                                                  |                                             |

#### TIP!

Ved at vælge "**Forbrugssted"** er det muligt at tildele dit brugernavn til ordrepositioner eller en sidehoved (en samlet ordre) – Se side 26.

#### 2. Indstillinger:

Under "**Indstillinger**" definerer du, om det skal være obligatorisk at angive en betalingsidentitet på ordrepositionsniveau eller sidehovedniveau (en samlet ordre). Hvis en eller begge af disse vælges, vil det ikke være muligt at gennemføre en ordre, før der er angivet en betalingsidentitet.

| BETALINGSIDENTITET TIL                                |     |
|-------------------------------------------------------|-----|
| Kundenummer. Indstillinger for alle partnernumre      |     |
| ndstillinger                                          |     |
| Betalingsidentitetsindstillinger                      |     |
| Betalingsidentitet på positionsniveau er obligatorisk |     |
| Betalingsidentitet på sidehovedniveau er obligatorisk |     |
|                                                       | GEM |

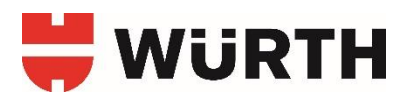

#### 3. Oversigt:

Under "**Oversigt"** ses hvilke betalingsidentiteter, du har oprettet. Her er det samtidig muligt at ændre eller slette disse.

| LIALING                                                                                   | SIDENTITET TIL                                                     |                                                                   |                                                                                                 |                                         |
|-------------------------------------------------------------------------------------------|--------------------------------------------------------------------|-------------------------------------------------------------------|-------------------------------------------------------------------------------------------------|-----------------------------------------|
| undenummer:                                                                               | Indstillinger for all                                              | e partnernumre                                                    |                                                                                                 |                                         |
| ndstillinger                                                                              | Opret betalings                                                    | identitet Oversigt                                                |                                                                                                 |                                         |
| Søgning efter                                                                             | navn 🕕                                                             | ()                                                                | Śr)                                                                                             |                                         |
| Valg af betaling                                                                          | sidentitet *                                                       | Navn                                                              |                                                                                                 |                                         |
|                                                                                           | lentiteter V                                                       |                                                                   | 50                                                                                              | 6                                       |
| Alle betalingsid<br>Betalingsiden<br>Brug kun følge                                       | titet<br>nde teon til anoivelse af na                              | avn på betalingsidentitet: store bo                               | astaver tal mellemrum minus ko                                                                  | mma og punktur                          |
| Alle betalingsiden<br>Betalingsiden<br>Brug kun følge<br>1–1 ud af 1 resul                | <b>titet</b><br>nde tegn til angivelse af na<br>tater              | avn på betalingsidentitet: store bo                               | igstaver, tal, mellemrum, minus, ko<br>Resultater pr. si                                        | mma og punktur<br>ide: 10 25            |
| Alle betalingsiden<br>Betalingsiden<br>Brug kun følge<br>1–1 ud af 1 resul<br>Løbende nr. | titet<br>nde tegn til angivelse af na<br>tater<br>Navn             | avn på betalingsidentitet: store bo<br>Betegnelse                 | igstaver, tal, mellemrum, minus, ko<br>Resultater pr. si<br>Betalingsidentitet                  | mma og punktur<br>ide: 10 25            |
| Alle betalingsiden<br>Betalingsiden<br>Brug kun følge<br>1–1 ud af 1 resul<br>Løbende nr. | titet<br>nde tegn til angivelse af na<br>tater<br>Navn<br>PROJEKT1 | avn på betalingsidentitet: store bo<br>Betegnelse<br>Test projekt | igstaver, tal, mellemrum, minus, ko<br>Resultater pr. si<br>Betalingsidentitet<br>Projektnummer | mma og punktur<br>ide: 10 25<br>OPDATER |

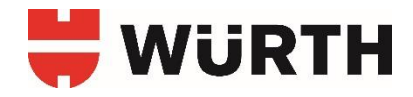

Under **Mine indstillinger - Betalingsidentitet**, kan du nu definere hvilken type betalingsidentitet, der skal anvendes på ordreniveau eller ordrepositionsniveau (samlet ordre) i indkøbsforløbet. Disse typer refererer til det, som er blevet oprettet i trin 1 **"Opret betalingsidentitet"**, hvor der er valgt forbrugssted, projektnummer eller ordrenummer.

#### Findes her:

| Mine indstillinger     | ~ |
|------------------------|---|
| Grundindstillinger     |   |
| Indstillinger for pris |   |
| Ordreparameter         |   |
| Betalingsidentitet     |   |
| Leveringsadresser      | ) |
| Rammebeløb             |   |
| Kundeindstillinger     | ~ |
|                        |   |

Når du har valgt en eller flere betalingsidentiteter, skal du definere, hvordan de skal tilføjes under selve varebestillingen (konteringsform).

Blandt typerne af betalingsidentiteter kan der vælges følgende konverteringsformer:

#### Fritekst

Her kan du frit skrive en tekst.

#### Liste over betalingsidentiteter

Her kan du vælge blandt <u>alle</u> oprettede betalingsidentiteter via en drop-down menu.

#### Valg fra betalingsidentiteter

Hvis du har mange betalingsidentiteter, kan du her afgrænse hvilke betalingsidentiteter, der skal være tilgængelige i indkøbsforløbet.

Klik på **"Tilknyt"** for åbne en side, hvor du kan vælge betalingsidentiteter.

(Fortsættes på næste side)

|                                 |                       |      |                                               | 2 ک        |
|---------------------------------|-----------------------|------|-----------------------------------------------|------------|
|                                 |                       | TILK | n <del>r</del>                                | <i>"</i> ) |
|                                 |                       |      |                                               | •••••      |
| Ørdrenummer                     | Standardværdi<br>Vælg | ~    | Konteringsform<br>Valg fra betalingsidentitet | ~          |
|                                 |                       |      |                                               |            |
| Projektnummer                   | Vælg                  | ~    | Konteringsform                                | ~          |
|                                 |                       |      |                                               |            |
|                                 |                       |      | Fritekst                                      | ~          |
| Forbrugssted                    | Standardværdi         |      | Konteringsform                                |            |
| talingsidentitet p              | å positionsniveau     |      |                                               | 0          |
|                                 |                       | пцкі | 177                                           |            |
|                                 | Vælg                  | ~    | Valg fra betalingsidentitet                   | ~          |
| <ul> <li>Ordrenummer</li> </ul> | Standardværdi         |      | Konteringsform                                |            |
|                                 | Vælg                  | ~    | Liste over betalingsidentiteter               | ~          |
| Projektnummer                   | Standardværdi         |      | Konteringsform                                |            |
|                                 |                       |      |                                               |            |
| Forbrugssted                    | Standardværdi         |      | Konteringsform<br>Fritekst                    | ~          |
| uningsidenmer p                 | a vi al enivedo       |      |                                               |            |
|                                 | s                     |      |                                               | 0          |
| Brugernavn som forbrug          | ssted                 |      |                                               |            |
| alingsidentitetsii              | ndstillinger          |      |                                               | 0          |
|                                 |                       |      |                                               |            |

Klik på "+" ud for de betalingsidentiteter, der skal være tilgængelige i købsforløbet. Klik på "-" hvis du ønsker at fjerne betalingsidentiteter igen. Vælg til sidst "**Gem**".

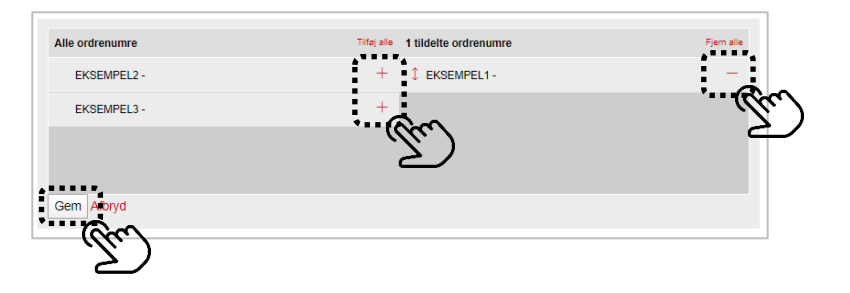

#### Standardværdi

Ved brug af Standardværdi feltet er det muligt at forhåndsudfylde betalingsidentiteter i indkøbsforløbet. Dette kan tilpasses senere i indkøbskurven og er ikke obligatorisk.

| EIALINGSIDENI                                                   |                                                                                         |             |                                                                                                    |             |
|-----------------------------------------------------------------|-----------------------------------------------------------------------------------------|-------------|----------------------------------------------------------------------------------------------------|-------------|
| ndenummer: Bru                                                  | ugernavn:                                                                               |             |                                                                                                    |             |
| etalingsidentitetsir                                            | ndstillinger                                                                            |             |                                                                                                    |             |
| Brugernavn som forbrug                                          | ssted                                                                                   |             |                                                                                                    |             |
| talingsidentitet p                                              | å ordroniveru                                                                           |             |                                                                                                    |             |
| runigsidenner p                                                 |                                                                                         |             |                                                                                                    |             |
| <ul> <li>Forbrugssted</li> </ul>                                | Standardværdi                                                                           |             | Konteringsform                                                                                                    |             |
|                                                                 |                                                                                         |             | Fritekst                                                                                                    | ~           |
| Projektnummer                                                   | Standardværdi                                                                           |             | Konteringsform                                                                                                    |             |
|                                                                 | Vælg                                                                                    | ~           | Liste over betalingsidentiteter                                                                                             | ~           |
|                                                                 |                                                                                         |             |                                                                                                    |             |
| Ordrenummer                                                     | Standardværdi                                                                           |             | Konteringsform                                                                                                    |             |
|                                                                 |                                                                                         | п           | жмүт                                                                                                    |             |
| atalingsidentitet p                                             | å positionsniveau                                                                       | T           | KINYT                                                                                                    |             |
| etalingsidentitet pr                                            | à positionsniveau<br>Standardværdi                                                      | Π           | KNYT                                                                                                    |             |
| otalingsidentitet pr                                            | ā positionsniveau<br>Standardværdi                                                      | TI          | KNYT<br>Konteringsform<br>Fritekst                                                                                          | ~           |
| Forbrugssted     Projektnummer                                  | å positionsniveau<br>Standardværdi                                                      | n           | Konteringsform<br>Fritekst<br>Konteringsform                                                                                | ×           |
| Forbrugssted     Projektnummer                                  | å positionsniveau<br>Standardværdi<br>Standardværdi<br>Vælg                             | m<br>       | Konteringsform<br>Fritekst<br>Konteringsform<br>Liste over betalingsidentiteter                                             | ~           |
| Forbrugssted     Forbrugssted     Projektnummer     Ordrenummer | <b>å positionsniveau</b><br>Standardværdi<br>Standardværdi<br>Væig<br>Standardværdi     | πι<br>~     | KINYT Konteringsform Fritekst Konteringsform Liste over betalingsidentiteter Konteringsform                                 | ~           |
| Forbrugssted     Forjektnummer     Ordrenummer                  | å positionsniveau         Standardværdi         Væig         Standardværdi         Væig | π<br>~<br>~ | Kivrt Konteringsform Fritekst Konteringsform Liste over betalingsidentiteter Konteringsform Vaig fra betalingsidentitet     | ×<br>×<br>× |
| Forbrugssted     Forjektnummer     Ordrenummer                  | å positionsniveau<br>Standardværdi<br>Vælg<br>Standardværdi<br>Vælg                     | ת<br>~<br>~ | KNYT Konteringsform Friteks1 Konteringsform Liste over betalingsidentiteter Konteringsform Valg fra betalingsidentitet KNYT | ~           |
| Forbrugssted     Forjektnummer     Ordrenummer                  | â positionsniveau         Standardværdi         Vælg         Standardværdi         Vælg | π<br>       | KNYT Konteringsform Fritekst Konteringsform Liste over betalingsidentiteter Valg fra betalingsidentitet KNYT                | ~           |

#### Betalingsidentitetsindstillinger

Hvis du vælger at bruge **"Forbrugssted"** kan du under **"Betalingsidentitetsindstillinger"** vælge **"Brugernavn som forbrugssted"**.

Herved kan dit brugernavn blive tildelt som betalingsidentitet på ordreniveau eller sidehovedniveau (en samlet ordre).

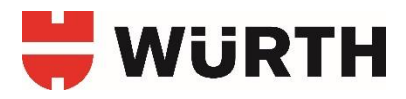

#### Brug af betalingsidentitet i indkøbsforløb

Når et eller flere produkter er lagt i indkøbskurven og du fortsætter til indkøbskurven, så vil **"Betalingsidentitet** [...]" være synligt under ordrepositionerne.

Ved at klikke på **"Betalingsidentitet [...]"**, åbnes der en boks, hvor du kan vælge betalingsidentitet for den specifikke <u>ordreposition</u>. Typen af betalingsidentiteter og konverteringsformen er baseret på opsætningen af disse i det tidligere afsnit. Se side 23 - 26.

| Varenummer                                                                       | Mængde, stykanta   | al 🚯                                        |     |          |          |
|----------------------------------------------------------------------------------|--------------------|---------------------------------------------|-----|----------|----------|
| Varenummer                                                                       |                    | +                                           |     | TILFØJ   |          |
| ↑ Varenr. 👔 / ↑ Betegnelse                                                       | Bemærk Pris /PE 🚺  | Antal x PE 🚺                                |     |          | Samlet p |
| 0891182 (Würth)<br>Fugeglitter Plus<br>FUGEGLITTER PLUS<br>Betalingsidentitet [] | ifen)              | <ul><li>− 1 +</li><li>Tilgængelig</li></ul> | x 1 | <b>1</b> |          |
| Betalingsidentitet []                                                            | 086<br>DEL, 400 ML | - 1 +<br>• Tilgængelig                      | 1 ~ | 63       |          |
|                                                                                  | 2)                 | Sum/netto:<br>Moms (25%):<br>Sum*:          |     |          |          |
| * Ilden forsendelsesemkostninger o                                               |                    |                                             |     |          |          |

I tilfælde af at samtlige ordrepositioner skal tilhøre samme betalingsidentitet, så er det muligt at vælge **"Overfør til alle positioner i indkøbskurven"**.

Vælg **"Gem"** når felterne er udfyldt og betalingsidentiteterne vil blive overført til alle ordrepositionerne i indkøbskurven.

| ×                                                                                                    |
|----------------------------------------------------------------------------------------------------|
|                                                                                                    |
|                                                                                                    |
|                                                                                                    |
|                                                                                                    |
|                                                                                                    |
|                                                                                                    |
|                                                                                                    |
|                                                                                                    |
|                                                                                                    |
|                                                                                                    |
|                                                                                                    |
|                                                                                                    |
| AFBRYD GEM                                                                                                    |
| in the second second second second second second second second second second second second second second second |
|                                                                                                    |

Klik på **"Gå til kassen"** når betalingsidentiteterne er udfyldt, og brugeren vil blive ført til siden **"Leveringsoplysninger og betaling"**.

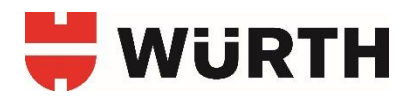

På siden "Leveringsoplysninger og betaling", finder du sektionen "Yderligere betalingsinformation", hvor punktet "Betalingsidentitet [...]" vil være synligt

Betalingsmetode

Ved at klikke på **"Betalingsidentitet** [...]", åbnes der en boks, hvor du kan vælge betalingsidentitet på <u>sidehovedniveau</u> (den samlede ordre).

Typen af betalingsidentiteter og konverteringsformen er baseret på opsætningen af disse i det tidligere afsnit. Se side 23 - 26.

| Faktura                                                                                    |                        |
|--------------------------------------------------------------------------------------------|------------------------|
|                                                                                            |                        |
| orsendelsesmåde                                                                            |                        |
|                                                                                            |                        |
| Standard levering                                                                          | Vis leveringsmulighede |
|                                                                                            |                        |
| derligere bestillingsinformation                                                           |                        |
| E mail                                                                                     |                        |
| testkunde@wuerth.dk                                                                        |                        |
|                                                                                            |                        |
| Betalingsidentitet: []                                                                     |                        |
| Kundespecifikt indkøbsorgenummer                                                           |                        |
| Kundespecifikt indkøbsorkremmen                                                            |                        |
| Ekstra bestillingstekst                                                                    |                        |
|                                                                                            |                        |
|                                                                                            |                        |
| ,                                                                                          | 6                      |
| Denne bestillingstekst er kun til eget brug og vil ikke blive læst af Würths ansatte eller |                        |
| bearbejdet mekanisk.                                                                       |                        |
|                                                                                            |                        |
|                                                                                            |                        |
|                                                                                            | RESTIL NUL OG RETAL    |

Vælg **"Gem"** når felterne er udfyldt og betalingsidentiteterne vil blive overføret til sidehovedet (den samlede ordre).

| ediger betalingsidentitet |  |
|---------------------------|--|
| Forbrugssted              |  |
| Forbrugssted              |  |
| Projektnummer             |  |
| Vælg 🔻                    |  |
| Ordrenummer               |  |
| Ordrenummer               |  |

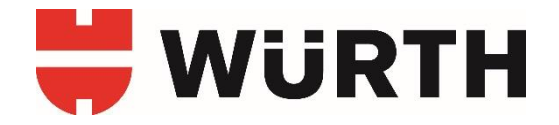

# GUIDETIL WÜRTH ONLINE SHOP

### TÆT PÅ DIG - UANSET HVOR DU ER

- Adgang til hele Würths varesortiment.
- Bestil online, når det passer dig.
- Dag-til-dag-levering.
- Click & Collect.
- Din indkøbskurv synkroniseres på tværs af platforme.
- Find dine produkter ved at søge på varenr. eller ved hjælp af scanner-funktionen i Würth app.
- Se aktuel lagerstatus på alle varer.
- Løbende kampagnekoder, som giver lidt ekstra i kurven.

#### VIDSTE DU...

...at du kan downloade Würth app. Så kan du nemt bestille produkter mens du er på farten.

Download Würth app her:

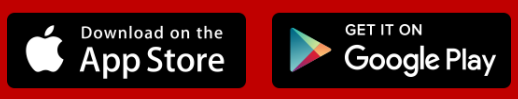

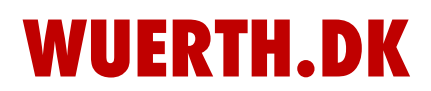